# Van Wyck Open House

October 1, 2020 7pm-9pm

#### In this presentation you will learn:

How to sign in to Google with your child's school username and password
How to get to Google Classroom
How to use the Google Classroom Meet links to follow the Open House schedule

### Sign in to Google

- Go to Google.com
- Use your child's school assigned Google username and password. It will be the following:
- User: firstname.lastname@k12.wcsdny.org
- **Password:** FirstnameID# (ex. Christine1234)
- Important: If others are signed in to Google, Google Classroom features may not be accessible. Sign all others out of Google first.

# Sign in to Google Classroom:

#### Go to Classroom.Google.com

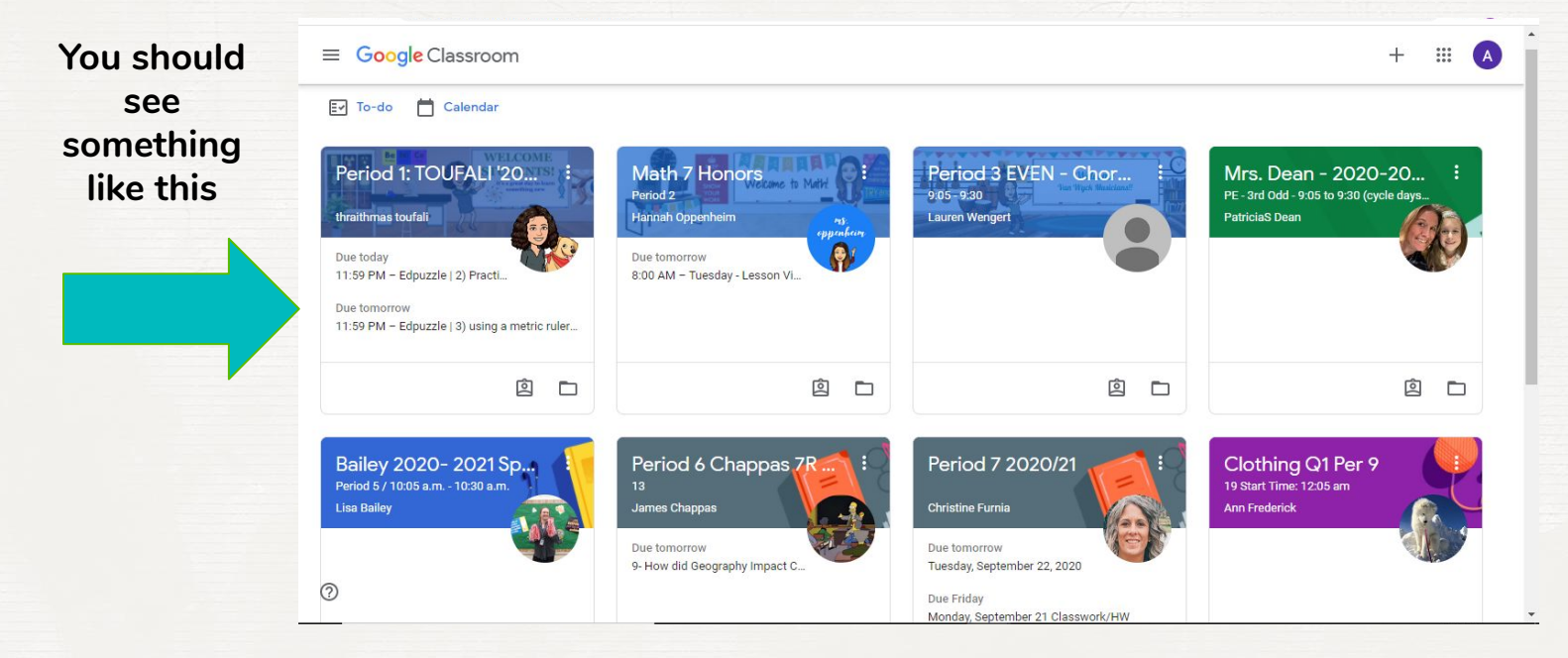

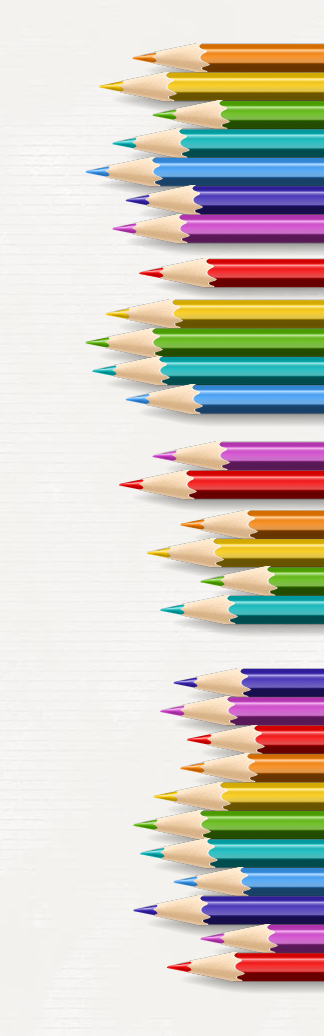

Think of these squares as if they are doors to each teacher's classroom. Click on each one to enter. Once inside, you will be able to access the link to join the Meet. This is the same way your child joins Meets each day.

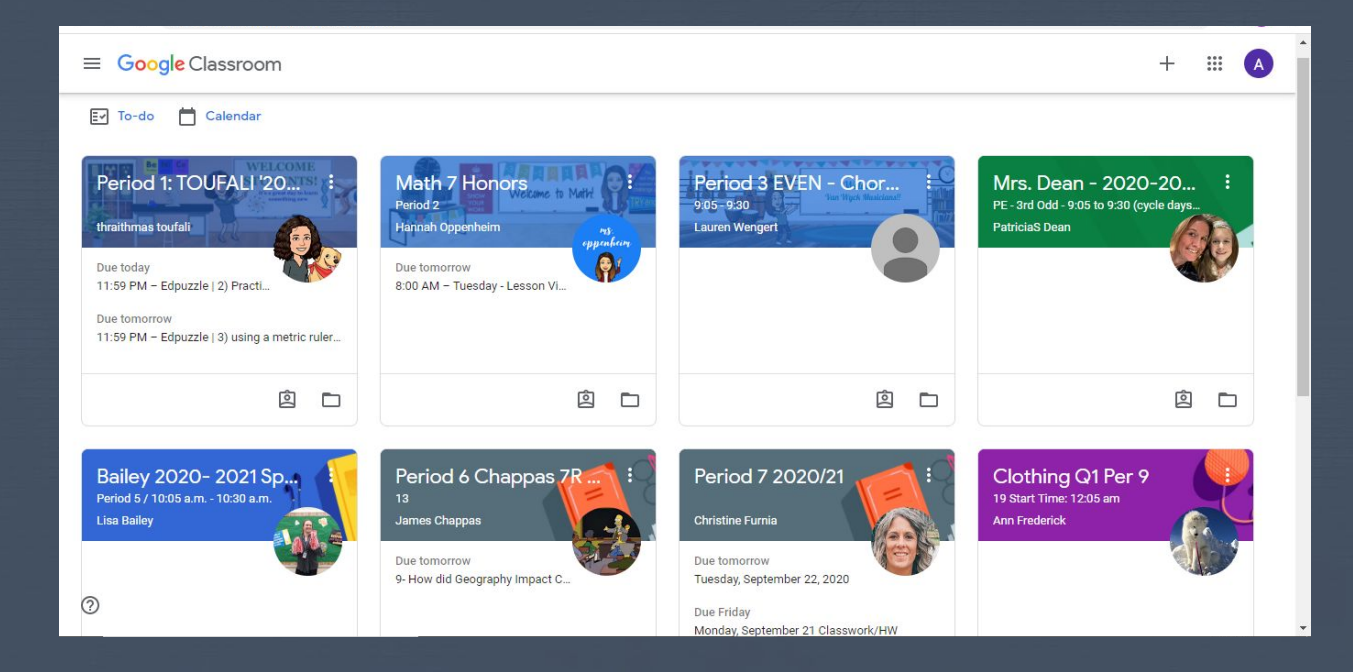

Once inside, click on the Meet link to join the session where the teacher will be waiting at the scheduled time. Each teacher will have a unique link.

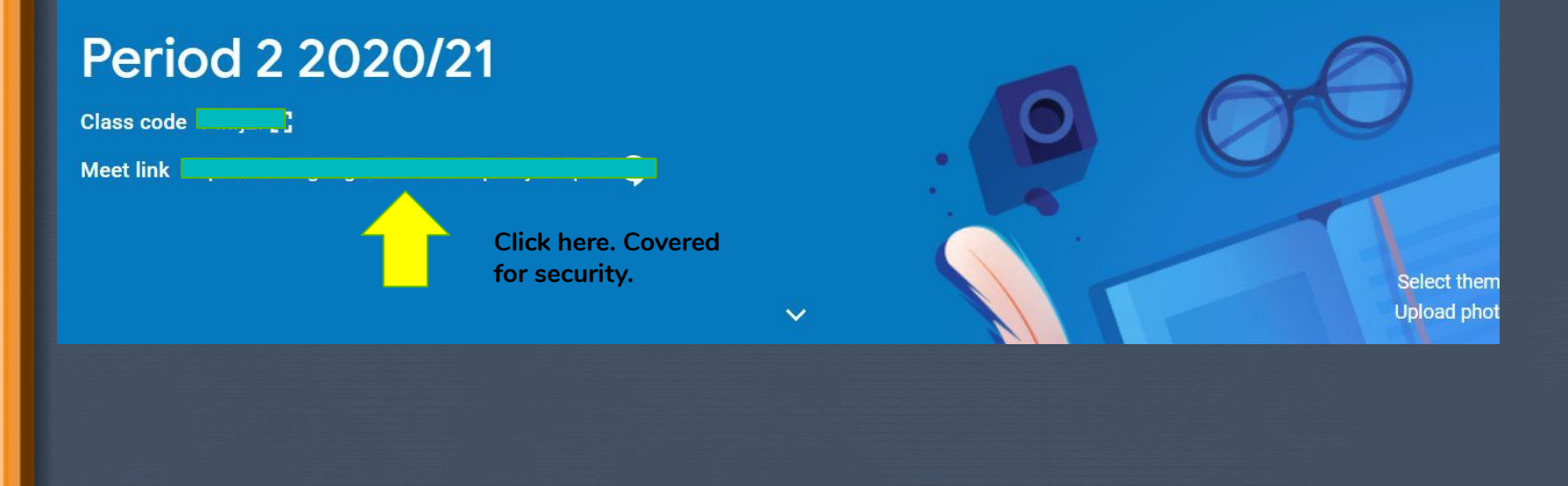

# Schedule

When your child has a scheduled class, simply enter that teacher's classroom and click on the Meet link.

Ask your children to give you their schedule of class periods.

| Period/Subject | Time (PM) |  |
|----------------|-----------|--|
| 1.             | 7:00-7:10 |  |
| 2.             | 7:14-7:24 |  |
| 3.             | 7:28-7:38 |  |
| 4.             | 7:42-7:52 |  |
| 5.             | 7:56-8:06 |  |
| 6.             | 8:10-8:20 |  |
| 7.             | 8:24-8:34 |  |
| 8.             | 8:38-8:48 |  |
| 9.             | 8:52-9:02 |  |

## Controls during a Meet

When entering the Meet, please turn your mic off. Hover your mouse over the bottom of the screen until you see this bar.

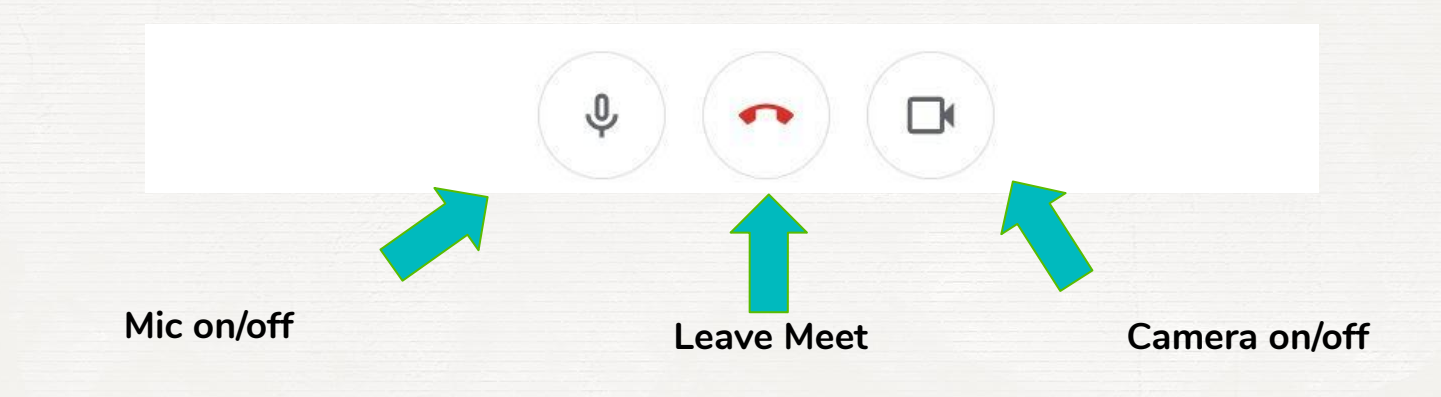